# SUIVIS VIRTUELS EN MILIEU DE VIE

Création d'un profil patient

#### ÉTAPE 1 – Recherche du patient

Dans le menu de gauche, appuyez sur « Ajouter un patient ». Au préalable, vous devez rechercher le patient afin de vous assurer qu'il n'est pas déjà existant. Ainsi, entrez le nom, prénom **OU** son NAM avant de lancer la recherche :

| ▼ PATIENTS         | Ajouter un patient                                                                                                    |                                                               |           |                                                                     |  |
|--------------------|----------------------------------------------------------------------------------------------------|---------------------------------------------------------------|-----------|---------------------------------------------------------------------|--|
| Patients           | Pour ajouter un patient, recherchez d'abord ce patient pour vous assurer que ce patient n'existe pas, puis cliquez sur le bouton Créer un patient pour continuer. |                                                               |           |                                                                     |  |
| Ajouter un patient |                                                                                                    |                                                               |           |                                                                     |  |
| Patients récents   | NAM                                                                                                    |                                                               |           |                                                                     |  |
| SUIVIS VIRTUELS    | Identifiant                                                                                                    |                                                               | Prénom /  | Prénom(s)                                                           |  |
| LISTES DE TRAVAIL  |                                                                                                    |                                                               | Nom       | Non                                                                 |  |
| PORTAIL PATIENTS   |                                                                                                    | Cette recherche effectue une correspondance EXACTE seulement. |           | Cette recherche correspond à une                                    |  |
| ► RAPPORTS         |                                                                                                    |                                                               |           | recherche phonétique, par exemple<br>Mick correspondra à Michael et |  |
| MESSAGERIE PATIENT | Établissement                                                                                                    | CIUSSS de l'Estrie - CHUS (05)                                | Date de   | Mickey.                                                             |  |
| MESSAGERIE INTERNE | Etablissement                                                                                                    |                                                               | naissance |                                                                     |  |
|                    |                                                                                                    | 3                                                             | Sexe      | Homme Femme<br>Tout                                                 |  |
|                    | Rechercher / Créer Refinitialiser   Avant toute création, rechercher si le patient n'existe pas déja dans la base                                                 |                                                               |           |                                                                     |  |
|                    |                                                                                                    |                                                               |           |                                                                     |  |

### ÉTAPE 2 – Création du compte patient

Si le patient n'existe pas dans la plateforme, vous remarquerez qu'il sera indiqué « Aucun résultat trouvé ». Il vous sera donc possible de continuer la création du patient en appuyant « Créer patient ».

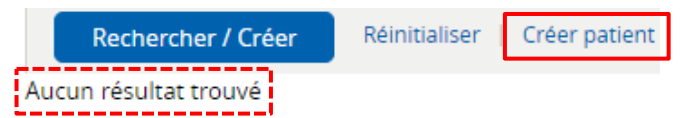

Pour terminer, entrez les données personnelles du patient. Les astérisques (\*) signifient qu'un champ est obligatoire à remplir pour compléter la création du profil.

| Ajouter un patie              | ent              |                                              |
|-------------------------------|------------------|----------------------------------------------|
| NAM*                          |                  | Patient Oui Non confidentiel                 |
| lD de<br>l'établissement*     | TU-20220106-9813 | Établissement* CIUSSS de l'Estrie - CHUS (05 |
| # Dossier                     |                  | RLS*                                         |
| Nom*                          | Bill Roy         | DDN*                                         |
| Sexe*                         | Homme Femme      |                                              |
| Nom de famille<br>de la mère* |                  | Prénom de la mère*                           |
| Nom de famille<br>du père     |                  | Prénom du père                               |
| Téléphone                     |                  | Téléphone portable                           |
| Courriel                      |                  |                                              |
| Adresse                       |                  |                                              |
| Ville                         |                  | Code postal                                  |
| Créer patient                 | ANNULER          |                                              |

Entrez les critères ci-dessus, puis cliquez sur « Créer patient »

| Ville                                                             |         |  |  |  |  |
|-------------------------------------------------------------------|---------|--|--|--|--|
| Créer patient                                                     | ANNULER |  |  |  |  |
| entrez les critères ci-dessus, puis cliquez sur « Créer patient » |         |  |  |  |  |

Une fois toutes les données inscrites, appuyez sur « Créer patient » pour terminer la création. Vous serez redirigé(e) vers le profil du patient.

### ÉTAPE 3 – Ajouter le groupe virtuel

Cette étape permet d'assigner un groupe virtuel au cercle de soins du patient pour qu'il s'affiche dans les menus, recherches, etc. Les cliniciens d'une équipe de soins doivent aussi appartenir au groupe virtuel et ne peuvent être ajoutés individuellement.

Rendez-vous dans l'onglet « **Coordination** » et, dans le menu de gauche, appuyez sur « **Cercle de soins** » afin qu'un groupe virtuel soit attribué. Suivez ensuite les étapes suivantes :

- 1. Cliquez sur « Ajouter »;
- 2. Sélectionnez l'équipe de soins;
- 3. Écrivez les premières lettres du groupe virtuel;
- 4. Sélectionnez le bon groupe virtuel;
- 5. Sélectionnez le rôle « Groupe virtuel »;
- 6. Cliquez sur « Valider ».

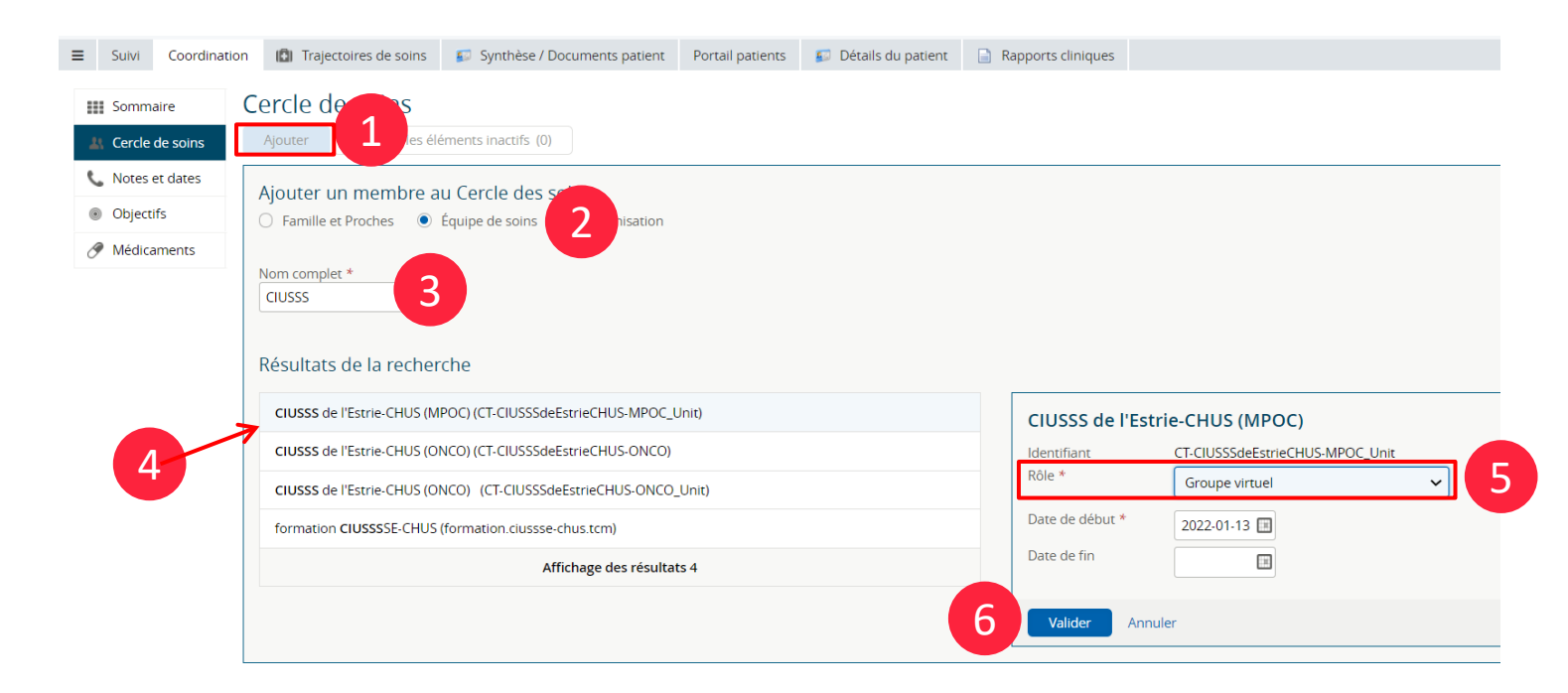

#### ÉTAPE 4 – Initier une trajectoire de soins

Une « Trajectoire de soins » réfère à l'organisation des formulaires. En d'autres mots, sur le portail clinique SVMV, un formulaire est équivalent à une tâche à compléter par le clinicien.

Le formulaire possède une date d'échéance et il peut être attribué à un professionnel en particulier ou à une catégorie de professionnels, etc.

Pour chaque trajectoire de soins initiée, il est possible de démarrer des tâches automatisées ainsi que d'ajouter, si besoin, différents formulaires au profil patient.

Suivez les étapes ci-dessous pour entreprendre une trajectoire :

- 1. Sélectionnez une trajectoire;
- 2. Cliquez sur « Initier ».

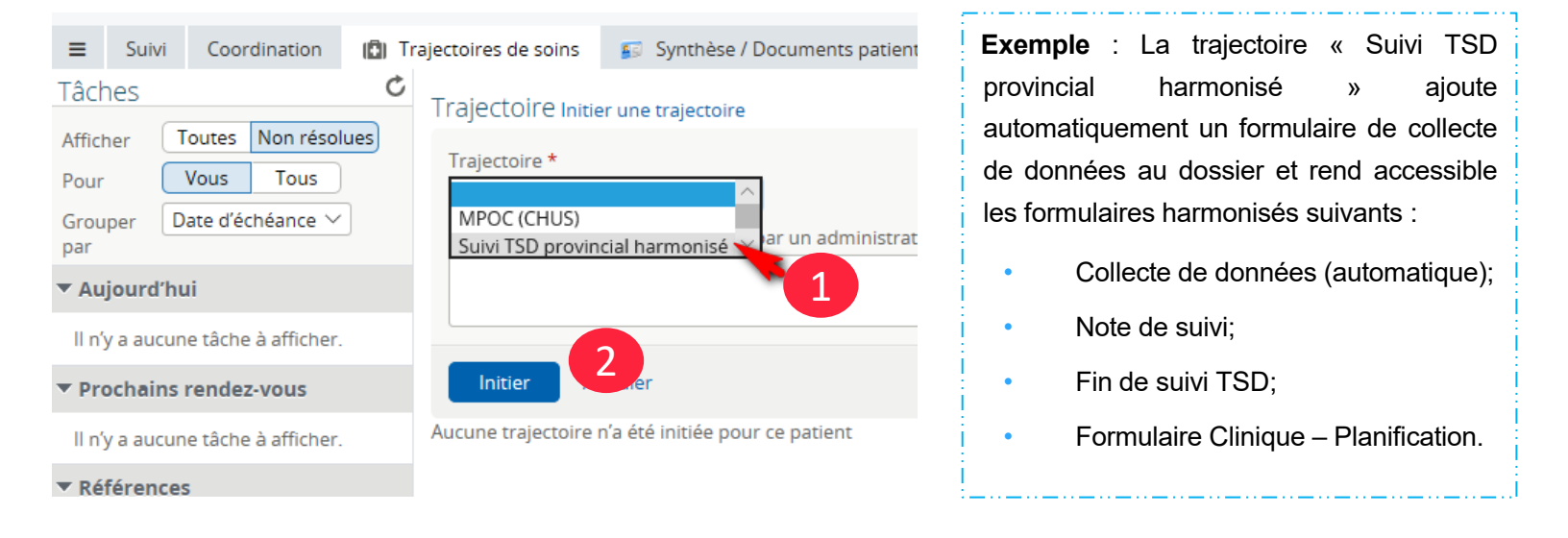

## Vous avez terminé la création d'un patient!

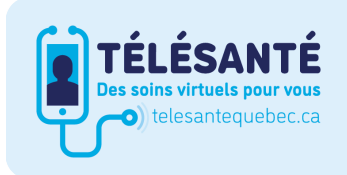

Consultez le site Web du **Réseau québécois de la télésanté** pour l'ensemble des documents et des outils.